## **Tilmelding til fitness**

- 1. For at kunne online booke til træning skal du først gå ind på: www.Sundhedshusetvibysj.dk
- 2. Her skal du trykke på knappen "Book tid".

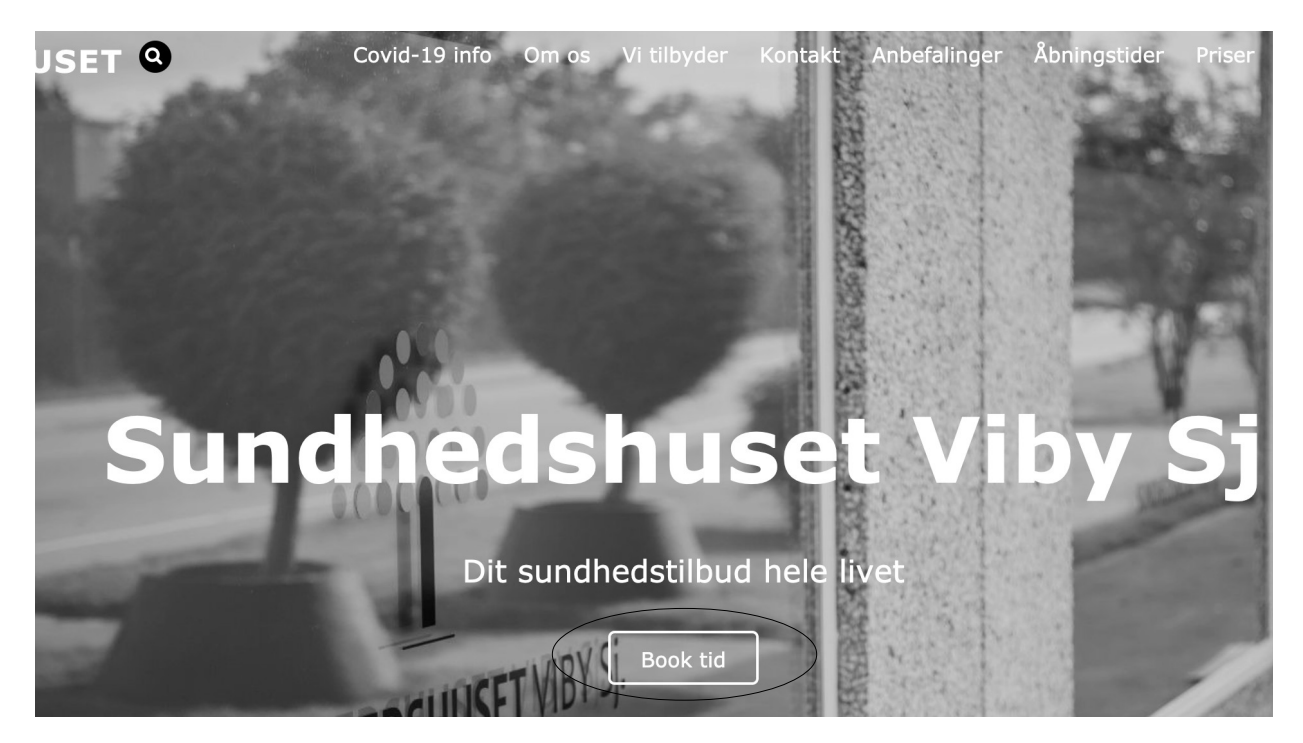

3. Du vil nu se vores "kontakt" side hvor du skal gå ned i den rubrik der hedder "Book online":

## Book online

Du har mulighed for at booke tid hos alle vores behandlere. Du kan både oprette dig som ny kunde eller logge ind med det login du tidligere har brugt.

Book online

4. Herefter bliver du sendt til siden hvor du skal logge ind for at bestille tid til træningen. Du bliver nu spurgt om koden til din oprettelse. Denne kode skal du skrive til os på mail: <u>klinik@sundhedshusetvibysj.dk</u> og bede om at få oprettet hvis du ikke allerede har denne. Er du allerede oprettet til online booking, kan du bruge samme kode som normalt. Du kan dog ikke tilgå holdene endnu da din bruger ikke har et såkaldt klippekort, - derfor skal du kontakte os på ovenstående mail, indeholdende navn, fødselsdato samt telefonnummer. Når du har din kode kan du logge ind og trykke "Videre".

| Sundhedshuset Viby Sj - Online tidsbestilling                                                                                                   |                    |
|----------------------------------------------------------------------------------------------------|--------------------|
| Velkommen til online tidsbestilling                                                                                                    |                    |
| Indtast venligst<br><i>enten</i> den bookingkode du har modtaget fra klinikken<br><i>eller</i> dit selvvalgte brugernavn<br>og klik på "Videre" |                    |
| Videre                                                                                                    |                    |
| Er du Ny bruger - eller Har du glemt eller mangler du din kode?                                                                                 |                    |
|                                                                                                    |                    |
|                                                                                                    | CompuGroup Medical |

5. Du vil nu møde denne side. For at komme i gang med at booke til fitness skal du trykke på "Holdtræning".

| Sundhedshuset Viby Sj - Online                                                | tidsbestilling [Forside] [Skift kodeord] [Afslut]                                          |
|-------------------------------------------------------------------------------|--------------------------------------------------------------------------------------------|
| <ul> <li>Bestil tid til individuel behandling</li> <li>Holdtræning</li> </ul> | <b>Dine aftaler i Sundhedshuset Viby Sj</b><br>Du har ingen fremtidige aftaler i klinikken |

CompuGroup Medical

6. Du kommer nu til oversigten over de tidszoner du kan booke træningstid i. Da der er tilladt max. 20 personer ad gangen kan der ikke bookes flere end 20 pr. hold. Er "Tilmelding" knappen ikke synlig er din bruger ikke klar endnu til booking. (Det er her vi skal registrere dig til træningen via din mail)

| ounaneasnus                                      | et Viby Sj - Onlin                        | e tidsbestilling                          |                                           | [Forside]                                 | [Skift kodeord] [Afs |
|--------------------------------------------------|-------------------------------------------|-------------------------------------------|-------------------------------------------|-------------------------------------------|----------------------|
| Uge 18 20<br>Ma                                  | 21<br>Ti                                  | On                                        | То                                        | Fr                                        | 1                    |
| 3. maj                                           | 4. maj                                    | 5. maj                                    | 6. maj                                    | 7. maj                                    |                      |
| <b>Fitness</b><br>16:00-18:00<br>Deltagere: 0/20 | Fitness<br>16:00-18:00<br>Deltagere: 1/20 | Fitness<br>16:00-18:00<br>Deltagere: 0/20 | Fitness<br>16:00-18:00<br>Deltagere: 0/20 | Fitness<br>16:00-18:00<br>Deltagere: 0/20 |                      |
| Fitness ved<br>Sundhedshuset<br>Viby Sj          | Fitness ved<br>Sundhedshuset<br>Viby Sj   | Fitness ved<br>Sundhedshuset<br>Viby Sj   | Fitness ved<br>Sundhedshuset<br>Viby Sj   | Fitness ved<br>Sundhedshuset<br>Viby Sj   |                      |
|                                                  |                                           |                                           | TUMELDING                                 | TUMELDING                                 |                      |

7. Når du har trykket tilmelding er det vigtigt du husker at trykke bekræft inden systemet har registreret din tilmelding.

| Sundhedshuset Viby Sj - Online tidsbestilling                                                                                                    | [Forside] [Skift kodeord] [Afslut] |
|----------------------------------------------------------------------------------------------------|------------------------------------|
| Du er i gang med at bestille en plads på holdet <b>Fitness</b> tirsdag d. 4/5 2021 kl. 16:0<br>"Fitness" ved Sundhedshuset Viby Sj<br>Træning i centeret. Følg de gældende retningslinjer som er sat op forskellige stede | 0<br>r i centeret. På forhånd tak. |
| Hvis du bekræfter tilmeldingen tages der 1 klip fra dit klippekort <i>Klippekort fitness</i> o<br>tilbage.                                                                                                    | og du vil derefter have 899 klip   |
| Bekræft Annuller                                                                                                    |                                    |

CompuGroup Medical

8. Du vil derefter få en bekræftelse af din tilmelding, hvorefter du i en oversigt vil kunne se dine tilmeldinger. Er du blevet forhindret bedes du slette din tilmelding hurtigst muligt så en anden kan få din plads.

Det er kun tilladt at skrive sig på en træning pr. dag.

| Sundhedshuset Viby Sj - Online tidsbestilling |                                      |       | [Forside] [Ski | [Forside] [Skift kodeord] [Afslut] |  |
|-----------------------------------------------|--------------------------------------|-------|----------------|------------------------------------|--|
| Bestil tid til individuel behandling          | Dine aftaler i Sundhedshuset Viby Sj |       |                |                                    |  |
|                                               | Dato                                 | Tid   | Туре           |                                    |  |
| Holdtræning                                   | Tilmeldinger til hold                |       |                |                                    |  |
|                                               | 04/05/2021                           | 16:00 | Fitness        | ×                                  |  |
|                                               |                                      |       |                |                                    |  |
|                                               |                                      |       |                |                                    |  |
|                                               |                                      |       |                |                                    |  |
|                                               |                                      |       |                |                                    |  |

CompuGroup Medical